# サーマル顔認証カメラ & アクセスコントロール

# マニュアル

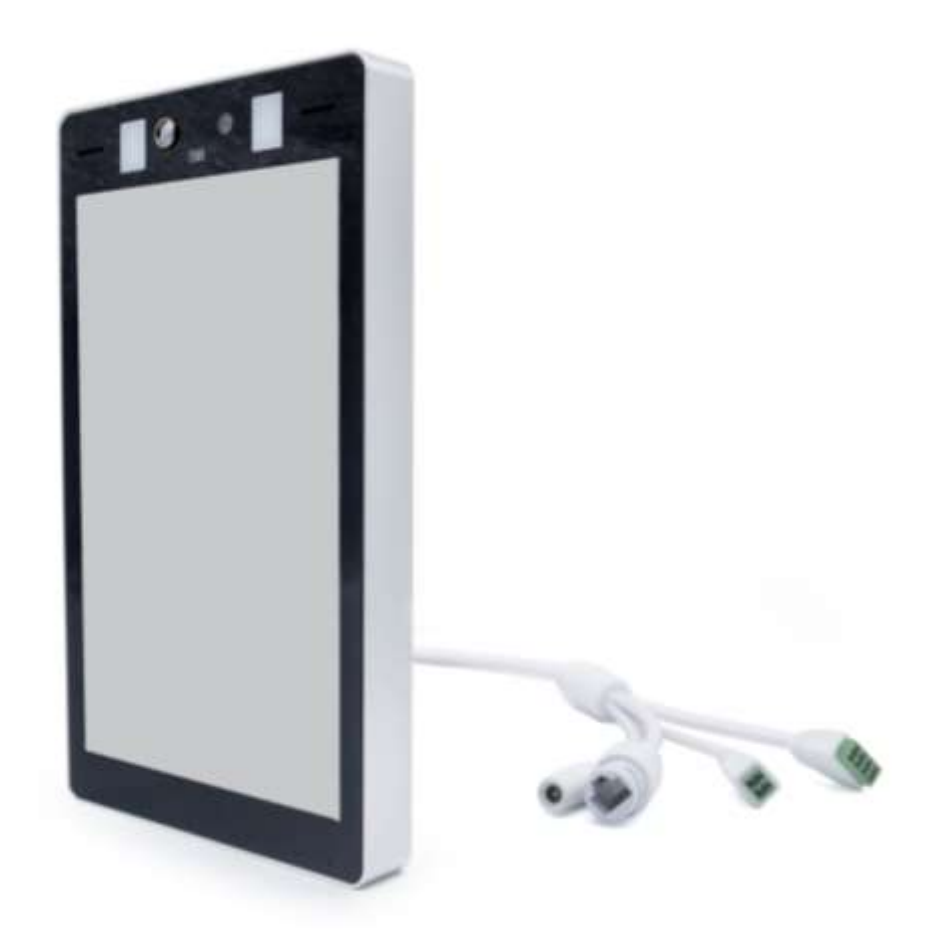

Version: V4.0

1. 製品導入

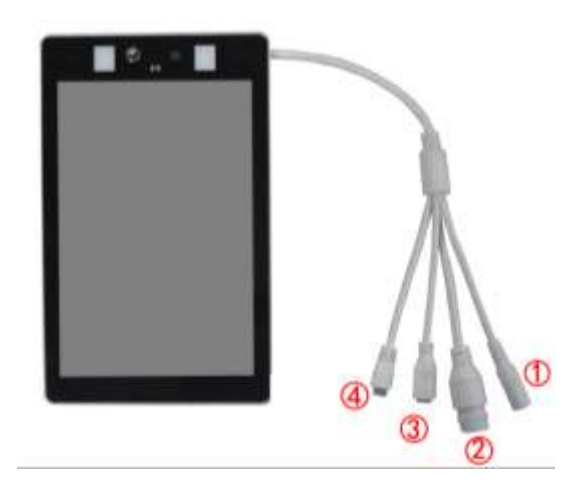

インターフェースの説明

| 番号 | インターフェース             | 説明                                                                                                    |
|----|----------------------|----------------------------------------------------------------------------------------------------|
| 1  | 電源インターフェー<br>ス       | 12VDC                                                                                                    |
| 2  | ネットワークインタ<br>ーフェース   | RJ45                                                                                                    |
| 3  | リレーインターフェ            | +: NO (Normally open port)                                                                                                    |
| 4  | Wiegand インターフ<br>ェース | <ol> <li>1: 12VDC</li> <li>2: Wigan protocol data port D1</li> <li>3: Wigan protocol data port D0</li> <li>4: Signal ground</li> </ol> |

2. 設置例

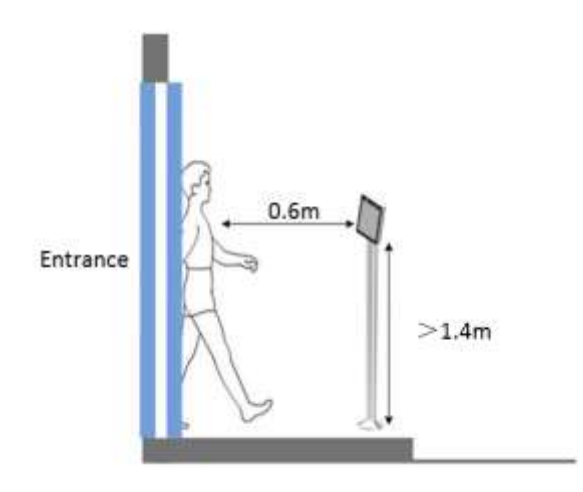

## 3. 設定

#### 3.1 デバイスを接続

LAN ケーブルでデバイスをルーターに接続(DHCPより IP 取得)して、電源を入れます。 付属 CD に入っている検索ツールで[search]というボタンを押して、デバイスの IP アド レスを検索してください。IP アドレスを変更することもできます。

| I IPWiza   | rd01_2.2.5       |                  |                      |                |             |               |               |           | - cor (-18)       | 10   |
|------------|------------------|------------------|----------------------|----------------|-------------|---------------|---------------|-----------|-------------------|------|
| Device Bro | owsel Device upg | rades Device par | ameters derived      |                |             |               |               |           |                   |      |
| number     | Device type      | Product Info     | 3P address           | Subnet maak    | gateway     | Video port.   | Hip port      | RTSP port | MAC Address       | Soft |
| 1          | IFC.             | JPD-HNK8M05      | 192.168.1.18         | 255.255.255.0  | 192.168.1.1 | 90            | 80            | 554       | 00-24-24-2D-AE-F4 |      |
| 2          | IPC              | IPD-C34Y02       | 192.160.1.14         | 255.255.255.0  | 192.160.1.1 | 90            | 00            | 554       | 00-2A-2A-16-30-A9 |      |
| 0          | PC               | IPO-053M02       | 192.168.1.12         | 255.255.255.0  | 192.168.1.1 | 90            | 80            | 554       | 09-24-28-12-F4-04 |      |
|            |                  |                  |                      |                |             |               |               |           |                   |      |
| *          | -                |                  |                      | 1.40           |             |               |               |           |                   |      |
| Equipment  | evoniacion       |                  | Production of a loss | and second     |             |               |               |           | search            |      |
| PWL: HO    | ressi            |                  | Equipment ren        | MARK # MURBOWN |             | Coopine L por | ( IT ON DO ON |           |                   |      |
| Verticado  | n Çode:          |                  | DOVED IP1            |                |             | woeo porci    |               |           |                   |      |
|            |                  | Cont 1           | Gatereay             |                |             | rtsp port:    |               |           |                   |      |
|            |                  | 000              |                      |                |             |               |               |           |                   |      |
| Authorizat | tion code:       | 94               | Subnet mask:         |                |             | Wtp part:     |               |           |                   |      |

※サーマルカメラの画面の左下に IP アドレスが表示されている場合、検索ツールで検索 せずに、管理ソフトウェアに直接入力することができます。

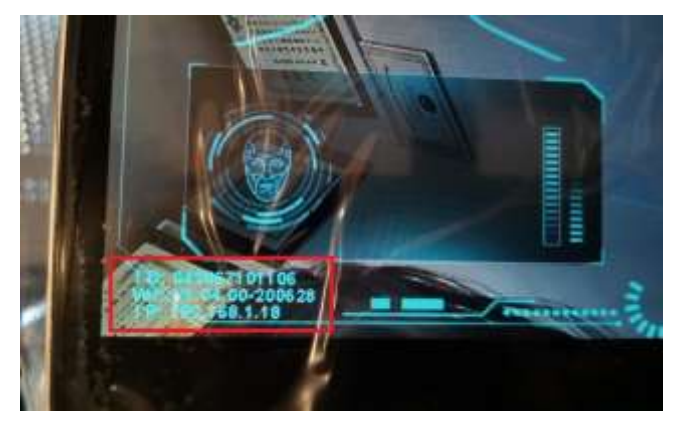

3.2管理ソフトウェア

アクセスコントロール管理ソフトウェアでは、顔画像データベースやライブビュー、ログ の読み取りやその他のパラメータを設定することができます。 3.2.1 ログイン

| Login      |                 | × |
|------------|-----------------|---|
| User Name: |                 |   |
| Password:  |                 |   |
|            | Ok              |   |
|            | Change password |   |

ID とパスワードを入力してください。 デフォルト: ID: admin パスワード: 123456 変更が可能です。

3.2.1 メインインターフェースの紹介

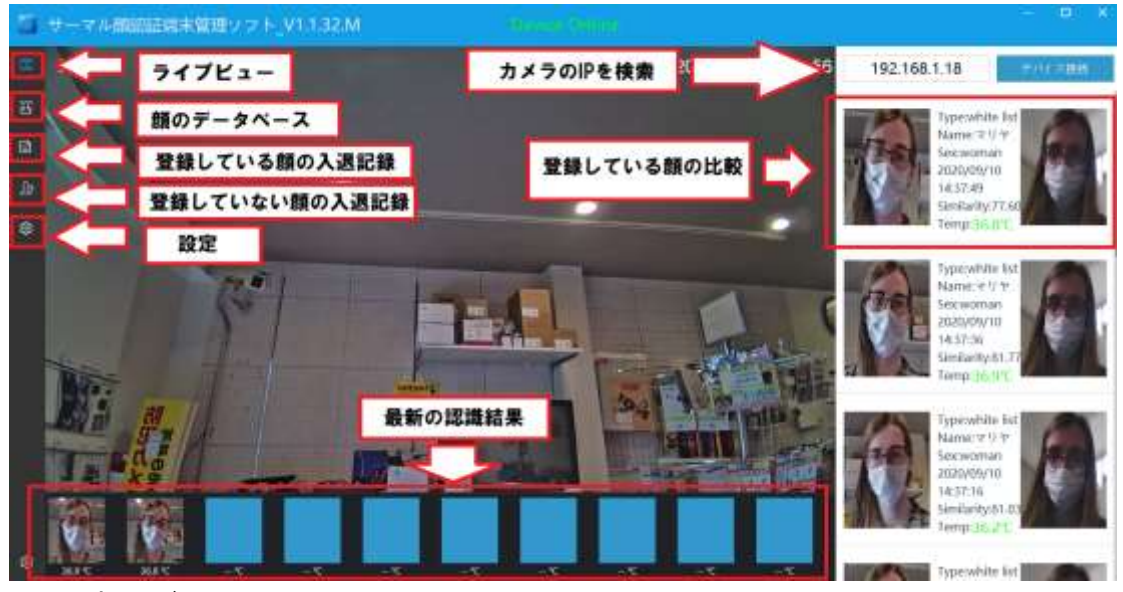

3.2.2 顔のデータベース

顔画像のデータを追加/編集/削除/PC にエクスポート/PC からデバイスにインポートすることができます。

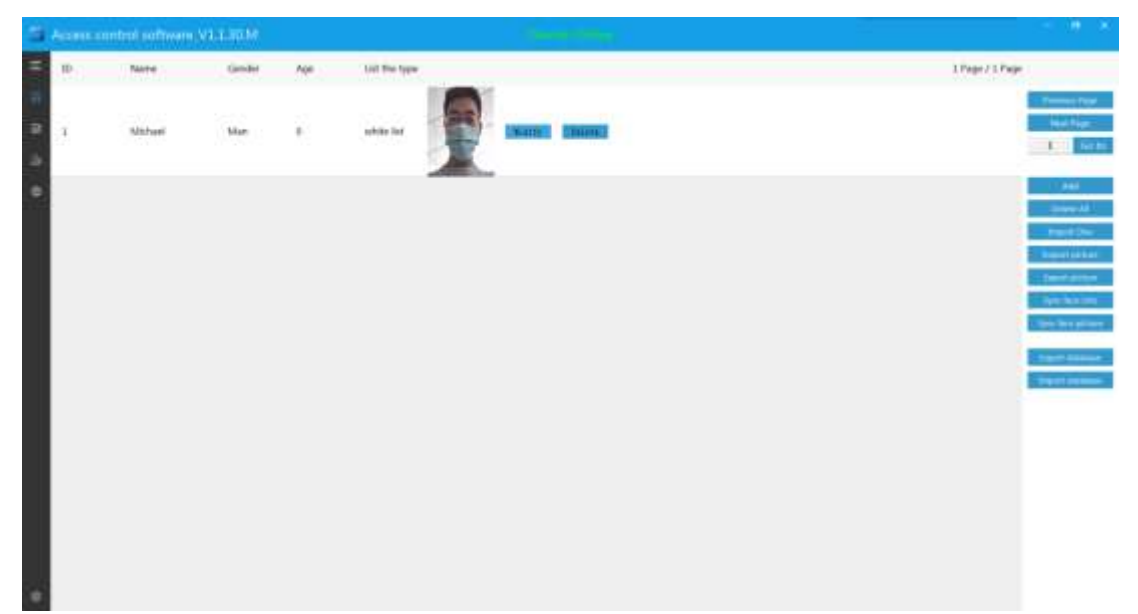

[追加]: 顔画像を追加します
[すべてを削除]: 全てのユーザーデータを削除します
[一件インポート]: 顔画像の一枚をインポートします
[一括インポート]: 顔画像のデータを一括インポートします
[エクスポート]: 顔画像をパソコンにエクスポートします
[顔情報を同期]: 管理ソフトウェアとデバイスの顔画像の情報を同期します
[顔画像を同期]: 管理ソフトウェアとデバイスの顔画像を同期します
[データベースをエクスポート]: 顔画像のデータベースを一発でパソコンにエクスポートします
[データベースをインポート]: 顔画像のデータベースをパソコンからソフトウェアにイ

ンポートします

3.2.2.1 ユーザーを追加

[追加] ボタンをクリックします。 [キャプチャ]ボタンをクリックして、カメラに顔 を向けてください。顔の写真が保存されます。ユーザーの情報を入力して、[入力を確 定]をクリックしてください。

| -                              | Japan Ini             |                   |      |
|--------------------------------|-----------------------|-------------------|------|
| 63                             |                       | Man               |      |
|                                |                       |                   |      |
|                                | the optional base re- | manufully white b | a)   |
|                                | the cophanel blue are | verballe white b  | u ·  |
| And a state of the state state | the cophone base are  | ess Pulle a       | a: • |

3.2.2.2 顔画像の一枚をインポート

[一件インポート]をクリックします。[画像を選択]をクリックして、アップロード

する顔画像を選択します。ユーザーの情報を入力して、OK をクリックします。

| leave the                                     |                                                                               |                                                                               |
|-----------------------------------------------|-------------------------------------------------------------------------------|-------------------------------------------------------------------------------|
| An1-12 (1997) 1                               |                                                                               |                                                                               |
| voluce and -                                  | Man                                                                           | •                                                                             |
| an arna an an an an an an an an an an an an a | white list                                                                    |                                                                               |
| - a.                                          |                                                                               |                                                                               |
| iner GRUE                                     |                                                                               |                                                                               |
| New ORLE                                      | king effective                                                                |                                                                               |
|                                               | leger (b)<br>ment sam (<br>ment) sam (<br>ment) (b)<br>ment p) (sam parent)() | inter tel<br>white tele 1<br>white int<br>terr platter autoretid by white int |

3.2.2.3 顔画像のデータを一発でインポート

[一括インポート]をクリックし、 [ディレクトリを選択]をクリックします。ファイルの命名規則をご参照ください。顔画像フォルダを選択して、[インポートの開始] をクリックします。

| Importe faces                                         |        |          |
|-------------------------------------------------------|--------|----------|
| Raine                                                 |        |          |
| 1."namejog"                                           |        |          |
| Z.'ID, yorne gig'                                     |        |          |
| 3.10 jume gender jog*                                 |        |          |
| 4/10 yearse gender, age gagt                          |        |          |
| 5.10_rume_gender,age_phosenamber.jsg*                 |        |          |
| 6 '10, nome, gender, age, phonenumber, MNumber, pg'   |        |          |
| 7.10, none, gezder, age, phonenumber, CardNamber (pg* |        |          |
| Select the image path of face to be important         |        | _        |
|                                                       | Select | denter 1 |
|                                                       | 40     |          |
| These Second Law                                      |        |          |

3.2.2.4 画像のエクスポート

ソフトウェアのデータベースにある写真をエクスポートするには、[エクスポート]をクリ ックしてください。保存先を選択して、[エクスポート開始]をクリックします。

| hoose a picture                   | name.ipg                |               |
|-----------------------------------|-------------------------|---------------|
| 0000000000                        |                         |               |
| select the image folder path of t | he face to be exported: |               |
| elect the mode to det point of a  |                         |               |
|                                   | 18                      | ect directory |
|                                   |                         |               |
|                                   | 0%                      | 0/0           |
|                                   | 0%                      | 0/0           |

3.2.2.5 顔情報の同期

[顔情報を同期]ボタンをクリックして、デバイスの写真情報を PC ソフトウェアの情報に 同期します。

| Tip                                               | Х     |
|---------------------------------------------------|-------|
| Synchronous operation will change<br>al data, ok? | e loc |
| Ok Cancle                                         |       |

3.2.3.6 顔写真の同期

[顔画像を同期]ボタンをクリックして、デバイスの顔画像を PC ソフトウェアのデータに 同期します。

3.2.3.7 データベースをエクスポート

[データベースをエクスポート]ボタンをクリックして、デバイスの顔データベースを PC に移動します。

| Running | Tip                                                                                                   |     |
|---------|----------------------------------------------------------------------------------------------------|-----|
|         | Kove out completed, target directory<br>C:\Users\Administrator\Desktop\2020-0<br>5-14_13-44-191<br>Ok | 0/1 |

3.2.3.7 データベースをインポート

[データベースをインポート] ボタンをクリックして、顔のデータを PC からデバイスに移動します。

| Running | Tin                                   |     |
|---------|---------------------------------------|-----|
|         | Migration completed, 1 execution, fai | 1/1 |
|         | THE O.                                |     |

3.2.3 入退記録

[登録している顔の入退記録]ページでは、検索の開始時間と終了時間を選択して、[<sup>1</sup>] ボタンをクリックします。

| a | Access cor | erei cotheane VL | 1.00M                  |               |                     |                         |   |
|---|------------|------------------|------------------------|---------------|---------------------|-------------------------|---|
| = | Tablee     | 3839/05/54 0839  | + JUDANNOUS, +         | 109 + 101 III | et atendance escel. |                         |   |
| 8 | 181        | Nator            | See.                   | Impedan       | Wear a mark         | hand description        |   |
|   | 081        | Michael          | 3020-05-14 11.49145    | Diff.         | No                  | Recepted and Panish     |   |
| ъ | 081        | Nichard          | 300-05-14 21-0042      | 14.1%         | -                   | Kecuptied and Passed    |   |
|   | 001        | Motari           | 8180-01-14 11-0154     | 34.5%         | 5.0                 | Perception and Parcent  |   |
|   | oni        | Michael          | 3020-05-14 11:50100    | is are        | 744                 | Perception and Percent  |   |
|   | on;        | Michael.         | 2000-89-14-11/0949     | mitt          | Firs                | Tercoproved and Parcent |   |
|   | 101        | Hittari          | 2020-85-18 11/97/20    | id.iv:        | Pag                 | Recognized and Passed   |   |
|   | 1001       | Mishart          | 2020-05-14 12:54:05    | MATC          | 70                  | Recognized and Passed   |   |
|   | 1084       | Michael          | 2020-05-14 11:54:17    | 16.67C        | 77                  | Perceptized and Parend  |   |
|   | ott        | Midail           | 2020-05-14 11:54-01    | 29492         | 70                  | Necogrammed and Passed  |   |
|   | 1001       | 1/12/1401        | 2020-05-04 11:54:41    | 16.4°C        | Yes                 | Recepted and Paulo      |   |
|   | 381        | Michael          | 2020-05-14 3124045     | 16.4%         | 50                  | Terroprised and Taskel  |   |
|   | 381        | Mittell          | 2020-05-14 11:54:48    | 16.9°C        | No.                 | Recognized and Passed   |   |
|   | int (      | Michael          | 2020-00-14 12 12 19 19 | MAC:          | 20                  | Recipited and Pased     |   |
|   | 001        | Moturi           | 3020-85-14 (2040-85    | 164%          | 161                 | Recognized and Passed   |   |
|   | 1111       | 021023           | and a research         | 1.000         | 100                 |                         | _ |

[出席記録のエクスポート]: このボタンをクリックして保存パスを選択すると、出席記録が EXCEL フォームとしてエクスポートされます。

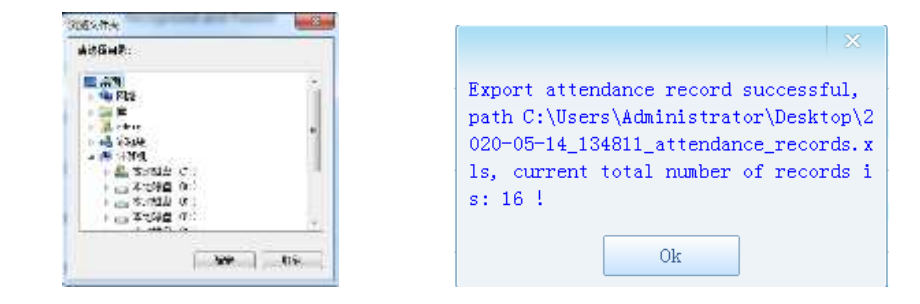

| C                                         |                        | IN SQUEED, miles (mol            | A BREAL Monorth        | 645<br>                   |                |
|-------------------------------------------|------------------------|----------------------------------|------------------------|---------------------------|----------------|
| - CANN TH MA STORE OK BIN NO.             | NE THIE                |                                  |                        |                           |                |
| ART 201 ART 182 - 181 - 182 - 121 - 121   | ED - #WA-              |                                  |                        |                           |                |
| 그렇음밤? 유고한 한테 우가와 구나요. 등                   | 王 4 11 11 10 曲 🖓 🛄 🗣 🗃 |                                  |                        |                           |                |
| Verdens + 10 + ● 7 日 ● 辛 苓 田 - 臣 NH + 一切- | % + 34.48 律律副+10-⇒-▲-  | 0.95.0                           |                        |                           |                |
|                                           |                        |                                  |                        |                           |                |
| 832 • C A                                 |                        |                                  |                        |                           |                |
| A A C D E                                 | A Day of               | al Allender Life after work tree | affer and larger stars | A start and start a start | Man fars marks |
| 2 2020-05-14 1 201 Hernard 11 49:46       | 36.1 yes               | 344 12-44:58                     | 36.6                   | Also while we a series    | 204            |
| a                                         |                        |                                  |                        |                           |                |
| 1                                         |                        |                                  |                        |                           |                |
| 8                                         |                        |                                  |                        |                           |                |

#### 3.2.4 設定

| ■ サーマル価級証券未管理ソフト♪            | /1.1.32.M | VIDENTIAL CONTRACT                                                                                                    |                 |     | - 0                                                                   | 2.25 |
|------------------------------|-----------|----------------------------------------------------------------------------------------------------|-----------------|-----|-----------------------------------------------------------------------|------|
| 2 23年上キャプテキーする100回日第6回台: 102 | 3         | Building X + y ≠ 1                                                                                                    | 10              | ٠   | en im state                                                           | ň    |
| 写真の品質/(ラメータ (0-1))           | 0.70      | 通道第三日 10-1                                                                                                    | Mile+ 6         |     | 91B008                                                                |      |
| 3. 利潤の保持素パラメータ(0-1):         | 0.30      | NET 0 0 0 0 2 7 1 - :                                                                                                    | America         |     | $\Re (\overline{\alpha}) = - (\overline{\gamma} - \overline{\gamma})$ |      |
| BERORISM (0.1)               | 0.20      | 8880                                                                                                    | 1955            |     | 10820m-F                                                              |      |
| 10月1日 スコアの開始(0-100):         | 70.00     | 0.904-2009                                                                                                    | 37.30           |     | MiEBER-V:                                                             |      |
| 01                           | 3         | プラックリストとホワイトリストの回転                                                                                                    | (t)             | 1.0 | -                                                                     | 2    |
| Star Sills                   | · •       | AND AND A CONTRACTOR OF CONTRACT, AND A CONTRACT OF CONTRACT OF CONTRACT. | 100.12          |     |                                                                       |      |
| alaguestere (0.110) :        | 50        | 律術器のボイスオーバー                                                                                                    | <b>通用1400</b> 年 |     |                                                                       |      |
| ファイルバージョン像奇を設定)              | t.        | マネク機菌スイッチ:                                                                                                    | 35              | 1   |                                                                       |      |
| 温泉城正得救:                      | 0.00      | 体装置設定モード                                                                                                    | Service and a   |     |                                                                       |      |
| スイッチング運転時間                   | s         | マスク酸酸化レーン                                                                                                    | 108-511         |     |                                                                       |      |

キャプチャ間隔: 短時間で繰り返しスナップショットを避けるために、キャプチャ間隔 を設定できます。

キャプチャ写真の画質: スナップショットの画質を設定できます(0-1)

写真のぼかし:範囲は0~1で、値が小さいほど画像が鮮明になります。

生体認証:範囲は0~1で、値が大きいほど、生体認識の検出がより安全です。

顔認証の類似度:キャプチャされた顔画像が顔ライブラリと比較されます。 類似度がこの値を超えると、同じ人物として認識されます。 しきい値は 70 以上に設定することをお 勧めします。

認証の回数:回数を超えると、認識されなくなります。認識を続けるには、カメラの視野から出て、画面に再度入る必要があります。

測定距離: 0.5m、 1m、 1.5m、2m から選択できます。

顔露出しきい値:顔露出補正の強度を調整します。 デフォルトは 50 です。露出強度はシ ーンに応じて調整できます。

ソフトウェアバージョン:こちらのページでは変更できません。

温度補正係数:環境が悪い場合は、温度測定の精度を向上させるために補正係数を調整 します。 デフォルトでは、補正は行われません。

スイッチ遅延時間:アラーム信号が有効になるまでの遅延時間を設定するために使用され ます。デフォルトは2秒です。

温度測定スイッチ: ON/OFF にすることができます。

温度関連リレー: ON/OFF にすることができます。

温度測定のボイスオーバー: あり、なし、異常時のみ、という3つのモードから選択で きます。

温度単位: 華氏/摂氏から選択できます。

正常体温:正常体温を設定できます。

ホワイトリストとブラックリスト:ホワイトリストとブラックリストの比較を設定できます。

顔認証関連リレー: ON/OFF にすることができます。

顔認証のボイスオーバー:なし、あり、異常時のみ、という3つのモードから選択できます。

マスク検出スイッチ: ON/OFF にすることができます。

マスク検出モード:ウィルスモードと非ウィルスモードがあります。ウィルスモードでは、マスク着用が必要です。非ウィルスモードでは、マスクを着用する必要がありません。

マスク関連リレー: ON/OFF にすることができます。

マスク検出のボイスオーバー:なし、あり、異常時のみ、という3つのモードから選択できます。

時間表示: ON/OFF にすることができます。

# その他の設定

映像の解像度、音声の言語や音量、時間同期、ファームウェアアップグレードなどの細かい設定を変更したい場合は、ブラウザ(Internet Explorer)からカメラにアクセスしてください。

Internet Explorer のアドレスバーに、カメラの IP アドレスを入力します。ログインが 表示されます。ID: admin、パスワード: admin を入力し、OK をクリックします。

| Windows 位キュリティ                        | ×                  |
|---------------------------------------|--------------------|
| iexplore                              |                    |
| サーバー 192.168.1.18 がユーザー名と             | :パスワードを要求しています。    |
| サーバーからの報告: "Megapixel_IP              | "Camera",          |
| 警告:ユーザー名とパスワードは、セキ:<br>認証を使用して送信されます。 | コリティで保護されていない接続で基本 |
| admin                                 |                    |
|                                       |                    |
| □ 資格情報を記憶する                           |                    |
| ОК                                    | キャンセル              |

#### 1. 言語設定

カメラのライブビューが表示されます。必要であれば、このページの言語を変更してく ださい。デバイスの音声案内の言語のこのページで変更できます。

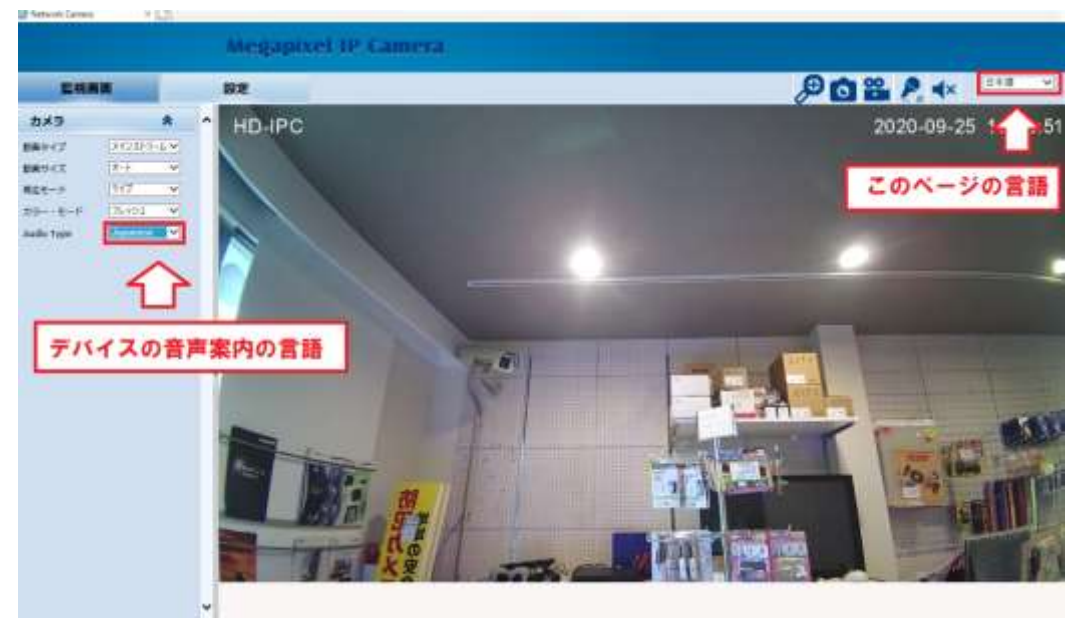

| Megapixel IP Camera |                |                     |           |               |  |  |
|---------------------|----------------|---------------------|-----------|---------------|--|--|
| 監視画面                | 設定             |                     |           |               |  |  |
| システム情報              | システム情報 時間      | アドバンスド              |           |               |  |  |
| ネットワーク              | 基本情報<br>パージョン: | V1.04.00-200528     | カイルソーン    | GMT+09:00     |  |  |
| カメラ                 | 製品情報:          | IPA-D182A8A シリーズ    | シリーズナンバー: | 071D3E4E65B   |  |  |
| ビデオ&オーディオ           | ID:            | 042067102187        |           |               |  |  |
| 7                   | ネットワーク設定       |                     |           |               |  |  |
| 1-9-                | MAC7/Fレス       | 2 00-2A-2A-43-66-BB | IPアドレス:   | 192.168.1.18  |  |  |
| ログ                  | テフォルトケ<br>イ:   | -トワエ 192.168.1.1    | サブネットマスク: | 255.255.255.0 |  |  |
| Face Detection      | アラーム設定         |                     |           |               |  |  |
| race becount        |                | 1.44                |           |               |  |  |

#### 設定ページでは、システム情報を確認できます。

#### 2. 時刻同期

デバイスとパソコンの時間がずれている場合、[設定]→[システム情報] → [時間]をク リックして、同期してください。

| 監視画面           | 設定                                           |                                                       |
|----------------|----------------------------------------------|-------------------------------------------------------|
| システム情報         | システム協報 時間                                    | PF/C>2F                                               |
| ネットワーク         | タイムソーン設定                                     |                                                       |
| カメラ            | タイムソーン選択                                     | (GMT+09:00)東京、大阪、札幌ソウル、ヤクーラク 🗸                        |
| ビデオ&オーディオ      | X81551181                                    | כדג⊛ כדג⊙                                             |
| ユーザー           | NTD BS                                       | (病律) 取(時                                              |
| 07             | and and                                      |                                                       |
| Face Detection | ○オン ● ク<br>NTP サーバー:<br>時間を同期する:<br>間隔を同期する: | オフ<br>[192.168.1.100<br>[23]:[59]:[00]<br>[24 マ]      |
|                |                                              | 保存 取用                                                 |
|                | 今すく同期する                                      |                                                       |
|                | 段標時間:<br>PC時間:                               | 2020-09-25 13:31:03<br>2020-09-25 13:30:42<br>デバイスの時間 |

※NTP サーバーに同期することもできます。

#### 3. ファームウェアをアップグレード

ファームウェアをアップグレードする必要な場合、[設定]→[システム情報] → [アドバンスト]をクリックして、新しいファームウェアのファイルをアップロードして、システムを更新してください。

|           | Megapi     | xel IP Cam | era                        |
|-----------|------------|------------|----------------------------|
| 監視画面      | 設定         |            |                            |
| システム情報    | システム情報 時間  | アドバンスド     | ファームウェアバージョン<br>をアップグレードする |
| ネットワーク    | ファームウェアアップ | プグレード      |                            |
| カメラ       | 設定ファイ      | ルを保存する:□   | 参照 (ファイル選択)                |
| ビデオ&オーディオ |            |            | サブミット                      |
| ユーザー      |            |            | 11.511                     |
| пď        |            |            |                            |

#### 4. 映像の設定

[設定]→[ビデオ&オーディオ] → [ビデオ]をクリックすると、解像度などの細かい設定を調整できます。

| 監視画面                 | 設定                                                                                    |                                                                                                    |                                                                                              |                                                                                                    |                                                                                                    |                                                                                      |                          |                      |       |
|----------------------|---------------------------------------------------------------------------------------|----------------------------------------------------------------------------------------------------|----------------------------------------------------------------------------------------------|----------------------------------------------------------------------------------------------------|----------------------------------------------------------------------------------------------------|--------------------------------------------------------------------------------------|--------------------------|----------------------|-------|
| システム情報               | EFA                                                                                   | <b>父子表示</b>                                                                                                    | モーションセン                                                                                      | サー プライバシ                                                                                                    | -727                                                                                                    | 保存パス                                                                                 | オーディオ                    |                      |       |
| ネットワーク               |                                                                                       | нынс                                                                                                    |                                                                                              | 10038-1                                                                                                    | 19-25 19:05:20                                                                                              |                                                                                      |                          |                      |       |
| りメラ                  |                                                                                       |                                                                                                    |                                                                                              |                                                                                                    |                                                                                                    |                                                                                      |                          |                      |       |
| ビデオモオーディオ            |                                                                                       |                                                                                                    |                                                                                              |                                                                                                    |                                                                                                    |                                                                                      |                          |                      |       |
| 1-17-                |                                                                                       | 1                                                                                                    | 751                                                                                          |                                                                                                    |                                                                                                    |                                                                                      |                          |                      |       |
|                      |                                                                                       |                                                                                                    | Still mentility                                                                              | Contraction of the local division of the local division of the loc | -                                                                                                    |                                                                                      |                          |                      |       |
| 22                   |                                                                                       | No.                                                                                                    |                                                                                              | Longer Law                                                                                                    | Con Ball                                                                                                    |                                                                                      |                          |                      |       |
| 12<br>Face Detection |                                                                                       |                                                                                                    | 15 -                                                                                         | 5                                                                                                    | Tall P                                                                                                    |                                                                                      |                          |                      |       |
| ace Detection        |                                                                                       |                                                                                                    | -                                                                                            |                                                                                                    | -                                                                                                    |                                                                                      |                          |                      |       |
| 97<br>Face Detection |                                                                                       | • 4124                                                                                                    |                                                                                              |                                                                                                    |                                                                                                    |                                                                                      | O MJPEG                  |                      |       |
| ace Detection        |                                                                                       | 1.5<                                                                                                    | FU-A                                                                                         | 0 972H                                                                                                    | -A                                                                                                    | ✓ 緊急重                                                                                | O MUPEG                  | 13804725             | 2     |
| ace Detection        | 84<br>21                                                                              | • хгэд                                                                                                    | HU−A<br>1920×1009 ▼<br>25 ▼                                                                  | о уухн.<br>мал.<br>20-ди-1-                                                                                                    | D-K                                                                                                    | <ul> <li>              新発度</li></ul>                                                 | O MUPEG                  | 3280x725             | 6 6   |
| 27<br>ace Detection  | 84<br>21                                                                              | * X72XI<br>* X72XI<br>* L-5:<br>PL-5:                                                                             | HU−A<br>1920×1000 v<br>25 v<br>50 v                                                          | О <b>973Н</b><br>Маа:<br>20-60-1;<br>UP L-1;                                                                                                    | р- <b>А</b><br>еклат<br>21<br>16                                                                            | <ul> <li>&gt; 新港田</li> <li>&gt; フレ~</li> <li>→ 正町</li> </ul>                         | о мурсе<br>1<br>Дарен На | 1280#728<br>1<br>#   |       |
| ace Detection        | <b>%</b><br>21<br>17<br>17                                                            | * XTXAI<br>* XTXAI<br>*=<br>========<br>=========================                                                 | HJ-A<br>1020c1005 ♥<br>25 ♥<br>50 ♥<br>1 同RL-F ♥                                             | о <b>973.1.1</b><br>Кол:<br>76-др-1:<br>176-с-1:<br>Бурц-1:<br>Бурц-1:                                                                                                    | онын<br>19<br>19<br>19<br>19<br>19                                                                          | <ul> <li>&gt; 新発度</li> <li>&gt; フレー</li> <li>- 重罰:</li> </ul>                        | о муреб<br>1<br>Детера   | 1280x728<br>1<br>-18 |       |
| ace Detection        | #4<br>21<br>14<br>14<br>14                                                            | * XT2XI<br>* XT2XI<br>**<br>=========<br>========================                                                 | РО-А<br>1920-1005 ∨<br>25 ∨<br>1020-10 ∨<br>1020-10 ∨<br>1020-10 ∨<br>1020-10 ∨<br>1020-10 ∨ | 0 973-FU<br>NOT:<br>70-40-Fi<br>UP U-F:<br>E9FU-F: 917                                                                                                    | р- <b>ь</b><br>вальала<br>21<br>16<br>17 ± -+                                                               | <ul> <li>&gt; S後期</li> <li>フレー</li> <li>三期:</li> </ul>                               | о мирес<br>I<br>Alem hi  | 1280x725<br>1<br>—8  | 5 6 6 |
| ace Detection        | 解<br>21<br>17<br>18<br>18<br>18                                                       | * X72XI<br>* X72XI<br>**<br>                                                                                      | FU-A<br>1020×1000 ▼<br>25 ▼<br>50 ▼<br>1 可EU-F ▼<br>3872 Kbps                                | 0 973-FU<br>NOT:<br>20-40-F:<br>UP U-F:<br>E9FU-F: 947:<br>E9FU-F:                                                                                                    | С                                                                                                    | <ul> <li>ジンジンジン</li> <li>ジンジンジン</li> <li>シンジン</li> <li>シンジン</li> <li>シンジン</li> </ul> | о мирес<br>I<br>Al hi    | 1280x725<br>1<br>—8  | 6 6 6 |
| D7                   | 解<br>21<br>17<br>17<br>17<br>17<br>17<br>17<br>17<br>17<br>17<br>17<br>17<br>17<br>17 | * X72XI<br>* X72XI<br>*<br>*<br>*<br>*<br>*<br>*<br>*<br>*<br>*<br>*<br>*<br>*<br>*<br>*<br>*<br>*<br>*<br>*<br>* | HU-A<br>1920c1005 ↓<br>25 ↓<br>50 ↓<br>1 可RU-F ↓<br>3872 kbps<br>(128-10508)                 | 0 973-FU<br>NGA:<br>20-AU-F:<br>UP U-F:<br>E9-FU-F: 973<br>E9-FU-F:<br>E9-FU-F:                                                                                                    | р- <b>А</b><br>паплания<br>21<br>22<br>23<br>24<br>25<br>25<br>25<br>25<br>25<br>25<br>25<br>25<br>25<br>25 | ○ SS書面<br>フレー<br>画面:<br>SP5                                                          | о муреб<br>I<br>Al hi    | 1280x725<br>1<br>    |       |

### 5. 音声案内の音量

[設定]→[ビデオ&オーディオ] → [オーディオ]をクリックすると、音声案内の音量な どの細かい設定を調整できます。

| 監視画面          | 設定  | _          |           |                     |           |
|---------------|-----|------------|-----------|---------------------|-----------|
| システム情報        | ビデオ | 文字表示       | モーションセンサー | プライバシーマスク           | 保存バス オーディ |
| ネットワーク        |     | HDHPC      |           | 2020-09-25 13 54 67 |           |
| ウメラ           |     |            |           |                     |           |
| ビデオルオーディオ     |     |            |           |                     |           |
| 1-9-          | 1   |            |           | -                   |           |
| ליב           |     | -          |           |                     |           |
| ace Detection |     | Bie de     |           |                     |           |
|               |     | オーディオスイッチ  | : #2 V    |                     |           |
|               |     | サンプルレート:   | BK        |                     |           |
|               |     | オーディオ タイプ: | PCM       | *                   |           |
|               |     | オーディオ タイブ: | PCM       | ~                   |           |

## 6. ライトの設定

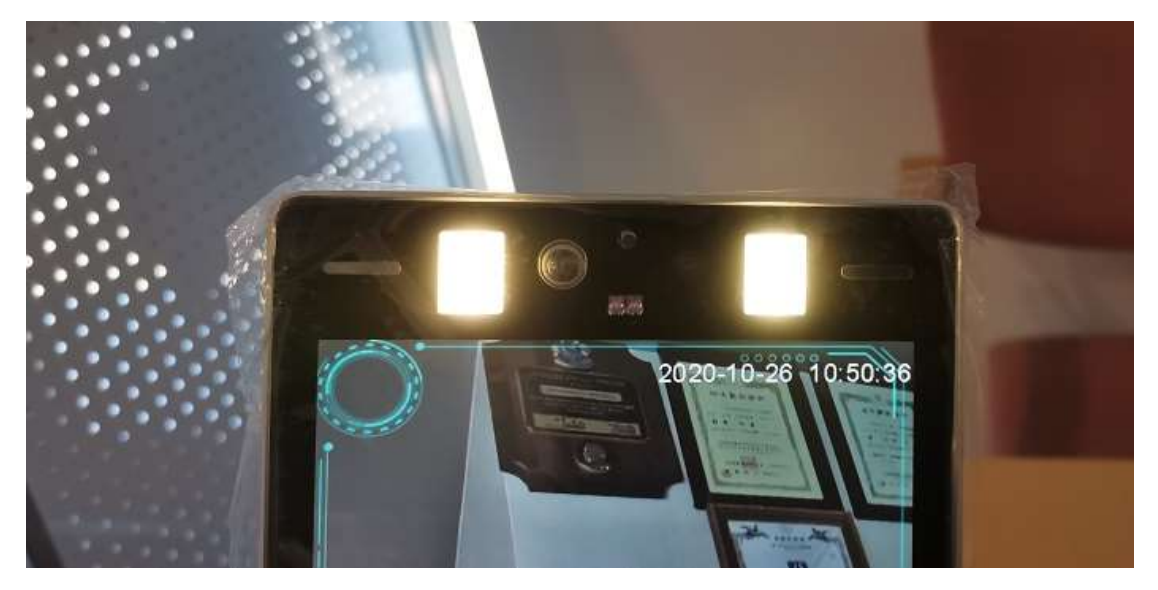

[設定]→[カメラ] → [Light settings]をクリックすると、ライトを ON/OFF にすること ができます。

| 監視画面           | 設定   |               |      |                                                                                                    |
|----------------|------|---------------|------|----------------------------------------------------------------------------------------------------|
| システム情報         | 基本設定 | 南光設定          | 効果設定 | ホワイトバランス Light settings 初期設定に反                                                                                                    |
| ネットワーク         |      | 04PC          |      | 2010-10-20 22-04-57                                                                                                    |
| カメラ            |      |               |      | No and a state                                                                                                    |
| ビデオ&オーディオ      |      |               | 1    |                                                                                                    |
| ユーザー           |      |               | 4    |                                                                                                    |
| 07             |      | 1.00          | P3   | and the second second se |
| Face Detection |      | 1             | ų.   | T                                                                                                    |
|                |      |               | 1-1  | 400                                                                                                    |
|                |      | - F.          | 1.00 | ELC J                                                                                                    |
|                |      | モート:<br>スイッチ: | 0 7  | > • # オフ                                                                                                    |
|                |      | 82.2          | 121  |                                                                                                    |

### 適用時間を調整することもできます。

| 監視画面           | 設定   |                        |      |            |                |       |
|----------------|------|------------------------|------|------------|----------------|-------|
| システム情報         | 基本設定 | 囊光設定                   | 効果設定 | ホワイトバランス   | Light settings | 初期設定に |
| ネットワーク         |      | 0.PC                   |      | 2020-10    | -20 82 00 24   |       |
| カメラ            |      |                        |      | 14 14      |                |       |
| ビデオ&オーディオ      |      |                        |      | I.I.I      |                |       |
| ユーザー           |      | 1 1                    | A    |            |                |       |
| 07             |      | 100                    | 13   |            |                |       |
| Face Detection |      | /                      | Q.   |            |                |       |
|                |      | ~                      | 17   |            | Meet.          |       |
|                |      |                        | -    |            | 1              |       |
|                |      | E-F:<br>Arming Period: | 1-1- | 00 06 : 00 |                |       |
|                |      | man +                  |      |            |                |       |